## Faire une réservation de court de tennis sur ADOC

- Aller sur le site <u>http://www.adoc.appli-fft.fr/adoc/</u>

- Saisir l'identifiant / login (1) et le mot de passe (2) avant de cliquer sur « Se connecter à

l'application » ; pour cela, prendre l'identifiant et le mot de passe utilisés sur le site de la FFT (Espace du Licencié).

**<u>Remarque</u>**: il est impératif d'avoir créé son « Espace du Licencié » sur le site de la FFT pour pouvoir faire une réservation avec ADOC.

| FEDERATION FRANÇAISE DE TENNIS | Aide au Développement et à l'Organisation de Club FFT - Connexion à l'application                                                                                                    |
|--------------------------------|----------------------------------------------------------------------------------------------------|
|                                | ldentification   1<br>Login: 2                                                                                                    |
|                                | Mot de passe :                                                                                                    |
|                                | Les navigateurs supportés par l'application sont :<br>o Internet Explorer (version 7 ou +)<br>o Firefox (version 2 ou +)<br>o Safari Apple (version 3 ou +)<br>Il est recommandé d'utiliser l'application avec une résolution d'écran de 1024 par 768.<br>Votre navigateur est Microsoft Internet Explorer 8.0. La résolution de votre écran est 1680*1050. |
|                                | Copyright 2009-2012 – © Fédération Française de Tennis<br>Copyright 2.4.3-20120307-0951 – ⊚                                                                                                    |

On arrive alors sur la page récapitulative du licencié.

|                                |                        |                                                                                                    |                                | Club affilié |
|--------------------------------|------------------------|----------------------------------------------------------------------------------------------------|--------------------------------|--------------|
| FEDERATION FRANÇAISE DE TENNIS |                        | T.C.HAI<br>** c'Althenn                                                                                                    | 98HEIM<br>N = 01438091         | F-1          |
|                                | Site officiel          |                                                                                                    | Fédération Française de Tennis |              |
|                                | Mes Données > Identité |                                                                                                    |                                |              |
| RESERVATION                    | XXXXXXX Xxxxxxx        | x 1111111 A (2013) - 40                                                                                                    |                                |              |
| ▶ Tableaux par court           | Identité Mot de nasse  | e Adhésian Disponibilité Compte                                                                                                    |                                |              |
| Tableaux par jour              | tabilate History passe |                                                                                                    |                                |              |
| Mes réservations               |                        | Civilité                                                                                                    | M                              |              |
| ADHERENTS DU CLUB              |                        | Nom<br>Prénom                                                                                                    | Xxxxxxxx                       |              |
| Joueurs                        |                        | Date de naissance                                                                                                    | 01/08/1990                     |              |
| MES DONNEES                    |                        | Classement actuel                                                                                                    | 40                             |              |
| h w City                       |                        | Numéro de la licence                                                                                                    | 1111111 A (2013)               |              |
| P Mainche                      |                        | Rés. Bat. Esc.                                                                                                    |                                |              |
| Pre-inscription                |                        | N° et voie                                                                                                    | Rue de Kembs                   |              |
| Mes groupes                    |                        | Ville                                                                                                    | HABSHEIM                       |              |
| LIENS UTILES                   |                        | Email                                                                                                    | contact@tchabshelm.org 🔗       |              |
| Contacter mon club             |                        | Téléphone Domicile                                                                                                    |                                |              |
| Espace du licencié             |                        | Fax domicile                                                                                                    |                                |              |
| Déconnexion                    |                        | Téléphone bureau                                                                                                    |                                |              |
|                                |                        | Fax bureau                                                                                                    |                                |              |
|                                |                        | Catégorie Sodo Professionnelle                                                                                                    | Professions intermédiaires     |              |
|                                |                        | Profession                                                                                                    | Veuillez Choisir               |              |
|                                |                        | Autoriser les autres adhérents<br>à consultar mes informations                                                                                            | Oui •                          |              |
|                                |                        | En recherche de partenaire                                                                                                    | Oui •                          |              |
|                                |                        | Acceptez-vous de recevoir des propositions<br>commerciales de la part de la FFT (billeteries<br>pour RG et le BNP Paribas Master,) et de ses partenaires? | ○ Non                          |              |
|                                |                        | Moo                                                                                                    | ifier                          |              |
|                                |                        |                                                                                                    |                                |              |
|                                |                        |                                                                                                    |                                |              |
|                                |                        |                                                                                                    |                                |              |
|                                |                        |                                                                                                    |                                |              |
|                                |                        |                                                                                                    |                                |              |

Vérifier que les données sont à jour ; dans le cas contraire, cliquer sur « Modifier », faire les modifications et les enregistrer.

<u>Attention</u>: ne JAMAIS modifier le mot de passe en utilisant ADOC, mais le faire via l'Espace du Licencié sur le site de la FFT (<u>www.fft.fr</u>)!

- Cliquer sur « Réservation / Tableaux par court » (à gauche sur l'écran).

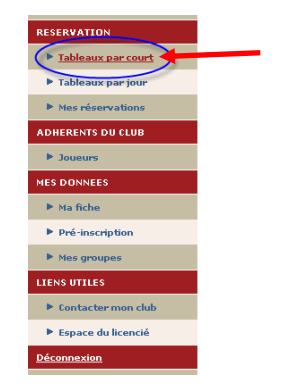

Une vue indique les réservations d'un terrain donné sur <u>2 semaines</u> (utiliser la barre de défilement horizontale **4** sous le tableau) ; on change de terrain en utilisant le menu déroulant (**3**). Le court n°1 est le court extérieur en terre battue côté Ouest (à côté de la salle de sports du Millénium).

Le court n°2 est le court extérieur en terre battue côté Est (côté voie ferrée).

Le court  $n^{\circ}3$  est le court couvert (moquette).

|        | mercredi 21/03 | jeudi 22/03 | vendredi 23/03 | samedi 24/03 | dimanche 25/03 |
|--------|----------------|-------------|----------------|--------------|----------------|
|        |                |             |                |              |                |
| 07h00  |                |             |                |              |                |
| 08h00  |                |             |                |              |                |
| 09h00  |                |             |                |              |                |
| 10h00  |                |             |                |              |                |
| 441.00 |                |             |                |              |                |
| 11600  |                |             |                |              |                |
| 12h00  |                |             |                |              |                |
| 13h00  |                |             |                |              |                |
| 14h00  |                |             |                |              |                |
| 15h00  |                |             |                |              |                |
| 16h00  |                |             |                |              |                |
| 175.00 |                |             |                |              |                |
|        |                |             |                |              |                |
| 18h00  |                |             |                |              |                |
| 19h00  |                |             |                |              |                |
| 20h00  |                |             |                |              |                |
| 21h00  |                |             |                |              |                |
| 22h00  |                |             |                |              |                |
| 23h00  |                |             |                |              |                |
|        | mercredi 21/03 | jeudi 22/03 | vendredi 23/03 | samedi 24/03 | dimanche 25/03 |
|        |                |             |                |              |                |

Comme la légende l'indique, les créneaux grisés ne sont pas/plus disponibles à la réservation ; un terrain ne peut être réservé que sur un créneau vert.

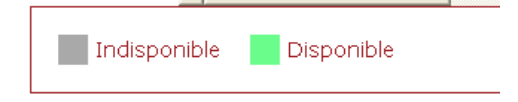

Cliquer sur le créneau souhaité pour passer à l'étape suivante de la réservation. Le système intègre automatiquement l'horaire de début et de fin (réservation pour <u>UNE</u> heure).

Le champ « Cotisation » est dépendant du type d'utilisation :

- Eté 2013 Adultes (ou Eté 2013 Jeunes / Etudiants) pour réserver un créneau libre en été avec un autre membre du club (un 2<sup>ème</sup> nom de membre du club est obligatoire pour valider cette réservation ; sélectionner la cotisation correspondante pour ce membre, à savoir ETE Adultes ou ETE Jeune / Etudiant).

| Date        | Lundi 15 Avril 2013 |
|-------------|---------------------|
| Court       | Court nº1 TB        |
| Début       | 19:00               |
| Fin         | 20:00               |
| Cotisation  | ETE 2013 Adulte 💌   |
| Et          | Membre 2            |
| Cotisation  | ETE 2013 Adulte 🔍   |
| Enregistrer |                     |
|             |                     |

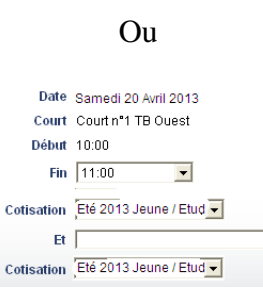

- **Tickets Invités Eté 2013** pour réserver un créneau libre en été avec un « non-membre » du club. Dans ce cas, un seul nom est nécessaire pour la réservation.

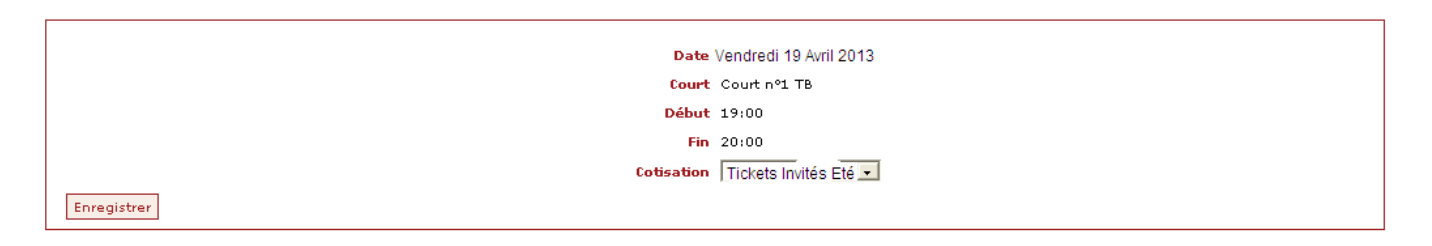

Cliquer sur « Enregistrer » pour valider la réservation. Un email est envoyé par la suite à l'adresse donnée dans le profil de l'Espace du Licencié, confirmant cette réservation.

Remarques:

- L'expéditeur de cet email est fft@no-reply.fr; il se peut que cet expéditeur soit classé en tant que courrier indésirable par le fournisseur d'adresse email, une vérification de ce répertoire est alors conseillée.

- On ne peut pas répondre à cette adresse email (fft@no-reply.fr).

Dans le cas d'une réservation avec un deuxième membre du club, un email de confirmation sera également envoyé à celui-ci ; l'expéditeur étant alors la personne ayant fait la réservation.

## En cas de suppression:

Une fois la réservation effectuée, il est possible de la supprimer en cliquant sur le créneau réservé figurant dans le tableau et en validant la suppression dans la fenêtre pop-up qui apparaît.

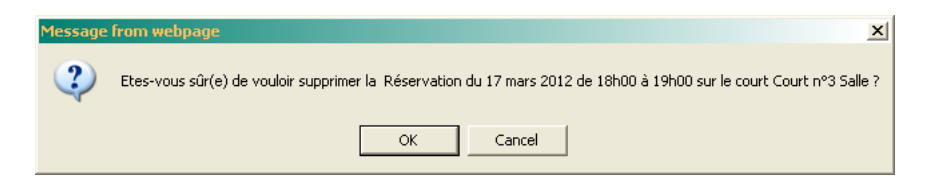

Il est également possible de supprimer une réservation en allant dans le menu « Mes réservations » ; sont alors listées toutes les réservations faites pour le membre connecté.

Il suffit de sélectionner la ou les réservations à supprimer (case à cocher dans la colonne de droite) et de cliquer sur « Supprimer ».

Attention: le système ne demande pas de confirmation de suppression dans ce cas !

|                 |            | Un élément trouvé. |             |            |      |
|-----------------|------------|--------------------|-------------|------------|------|
|                 |            |                    |             |            |      |
| <u>Court</u>    | Date       | 🗢 <u>Entre</u>     | ≑ <u>Et</u> | Partenaire | ÷ 🔽  |
| Court nº3 Salle | 17/03/2012 | 18:00              | 19:00       |            |      |
|                 |            | 1                  |             |            |      |
|                 |            |                    |             |            |      |
|                 |            |                    |             |            |      |
|                 |            |                    |             |            | Supr |

## Concernant l'utilisation de Tickets Invités:

- par défaut, tout membre est en possession d'un carnet de 3 tickets dans son profil ADOC.

- l'utilisation du 1<sup>er</sup> ticket est gratuite. Les tickets suivants seront décomptés en fin de saison et facturés selon le tarif défini par le club.

- le nombre de tickets restants peut être trouvé sur ADOC dans la fiche du Membre, onglet Adhésion, comme montré ci-dessous.

| RESERVATION          | XXXXXXX Xxxxx                                       | xx 1111111 A (2012) - N | с             |                         |                           |                           |         |
|----------------------|-----------------------------------------------------|-------------------------|---------------|-------------------------|---------------------------|---------------------------|---------|
| ▶ Tableaux par court | Identité Mot de passe Adhésion Disponibilité Compte |                         |               |                         |                           |                           |         |
| Tableaux par jour    |                                                     |                         |               |                         |                           |                           |         |
| Mes réservations     |                                                     |                         |               |                         |                           |                           |         |
| ADHERENTS DU CLUB    |                                                     |                         |               |                         |                           |                           |         |
| Joueurs              | Identité Mot de passe Adhésion Disponibili          | té Compte               |               |                         |                           |                           |         |
| MES DONNEES          | 7 álámort: trausér                                  |                         |               |                         |                           |                           |         |
| ► Ma fiche           |                                                     |                         |               | 1                       |                           |                           |         |
|                      | Produit                                             | Millésime               | * <u>Type</u> | Date<br><u>de début</u> | <u>Date</u> <u>de fin</u> | Nb de tickets<br>restants | Groupes |
| Pré-inscription      | Eté 2013 Adulte                                     | 2013                    | Cotisation    | 15/04/2013              | 30/09/2013                |                           |         |
| Mes groupes          | Tickets Invités Eté 2013                            | 2013                    | Cotisation    | 15/04/2013              | 30/09/2013                | 3                         |         |
|                      | Tickets INVITES HIVER 2012-2013                     | 2013                    | Cotisation    | 15/10/2012              | 14/04/2013                | 6                         |         |
| LIENS UTILES         | HIVER 2012-2013 Adultes                             | 2013                    | Cotisation    | 01/10/2012              | 14/04/2013                |                           |         |
|                      | ETE Adultes                                         | 2012                    | Cotisation    | 02/04/2012              | 31/10/2012                |                           |         |
| Contacter mon club   | TICKETS INVITE                                      | 2012                    | Cotisation    | 01/10/2011              | 16/10/2012                | 6                         |         |
| Espace du licencié   | HIVER 8 euros/heure                                 | 2012                    | Cotisation    | 17/10/2011              | 15/04/2012                |                           |         |
| - copute du Atentite |                                                     |                         |               | 1                       |                           |                           |         |
| Déconnexion          |                                                     |                         |               |                         |                           |                           |         |

- dans le cas où le nombre de tickets serait à 0, contacter le club afin de « recharger » le compte.

Il est conseillé d'enregistrer le site ADOC <u>http://www.adoc.appli-fft.fr/adoc/</u> parmi ses favoris pour un accès plus facile lors des prochaines utilisations.

En cas de problème de navigation, vérifier que toutes les mises à jour ont été faites au niveau du navigateur ainsi que pour l'application Java; on peut également essayer avec un autre navigateur, tel que <u>Mozilla Firefox</u>.

Pour toute question complémentaire, vous pouvez contacter :

- Gilles Weinzaepflen : <u>gilweinz@yahoo.com</u> ou par téléphone: 06/86/43/10/28
- Christophe Mathis : cczt.mathis@gmail.com ou par téléphone: 06/77/40/81/40
- Marc Weinzaepflen : marc.weinzaepflen@orange.fr ou par téléphone: 03/89/54/07/85
- Cyrille Reymann : cyrille.reymann@mpsa.com ou par téléphone : 06/27/46/23/50